## Experimental Modeling – Laboratory #2 System identification using

## the statistical and the Set Membership approaches

1. Click on Matlab 6.1; if this link is not directly available on the desktop, it can be found in the folder:

Server(\\ladiserver1)(S:)\MatlabR12p1\MATLAB6.1

2. To begin to use the System Identification toolbox, type: iddemo

and then select the demo number 1

- (at home, you can guess also the demo numbers 2 and 3)
- 3. Change the working directory to: S:\SMID\_ExpModel\ES2
- To begin to use the Set Membership Identification toolbox, type: smid

(for a theoretical introduction to this part, see 01/12/2020 videotape on Teaching Portal, from 1:22:00 to 1:45:30)

- 5. In the "ident" window, click on "Data" and then on "Import..."
- In the "Import Data" window, click on "Open...", then "Data file", then "LjungData",

then click on "Import" and on "Close"

- In the "ident" window, click on "Estimate ->", then guess "Parametric models" using ARX, ARMAX, OE or State Space models of different orders (in the "ident" window, click on "Model output" for comparison)
- In the "ident" window, click on "Estimate ->", then click on "SM Identification"
- In the "SMID: Prior Validation" window, click on "Optimal Model Set Computation"
- 10. In the "SMID: Optimal Model Set Computation" window, click on "Load a computed value set" and then choose "LjungVS", then click on "Value set polar plot" and then click on "Value set frequency plot"
- 11. In the "SMID: Optimal Model Set Computation" window, click on "Reduced-order Model Set Computation"
- 12. In the "SMID: Reduced-order Model Set Computation" window, click on "Choose a model..." and use FIR or Reduced-order models of different orders (in the "ident" window, click on "Model set freq resp" for comparison)